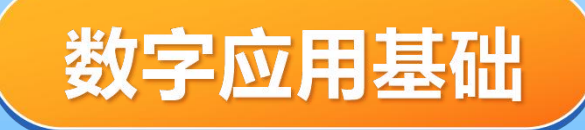

# 项目3:WPS文字处理实践

## **CONTEN**目录

#### 01 创建《中国文化的世界影响 力》文档

#### **03** 编辑《中国文化的世界影响 力》文档

## 02 制作《求职简历表》表格

04

#### 排版《新质生产力:创新驱 动与高质量发展的核心动力》 长文档

## 项目3 WPS文字处理实践

## 项目概述

本项目将通过WPS文档的具体应用实践,结合项 目任务式的学习方式帮助学生掌握WPS文档的实 际操作技能,并结合具体案例进行练习和应用。 学生将学习如何在实际工作和学习中使用WPS文 档,包括文档的创建保存、文本的编辑(录入、 复制、删除、插入文本)、保护文档、编辑多窗 口多文档、文本及段落格式的设置、文本框编辑、 图文混排、表格编辑、长文档设置等。该项目旨 在培养学生的文档处理能力、问题解决能力以及 信息技术应用能力,让他们在实际情境中灵活运 用WPS文档编辑工具,提升工作效率和展示信息 的能力。

### 项目分析

#### 创建《中国文化的世界影响力》文档

在wps文档中要完成该案例需要使用创建、保存、保护等功能,具体 操作可分为新建与保存文档、录入文本、复制删除及插入文本、保 护文档等4个任务活动。

#### 编辑《中国文化的世界影响力》文档

在wps文档中要完成该案例需要使用查找替换、字体格式设置、段 落格式设置、项目符号、插入图片、插入文本框等功能,具体操作 可分为查找和替换、设置文本格式、设置段落格式、图文混排等4 个任务活动。

#### 制作《求职简历表》表格

在wps文字中要完成该案例需要使用创建表格、选择表格、表格和 文本互换、设置表格格式、表格套用样式等功能,具体操作可分为 创建表格、编辑表格、编辑表格内容、美化表格等4个任务活动。 **排版《新质生产力:创新驱动与高质量发展的核心动力》长文档** 在wps文字中要完成该案例需要使用页面设置、创建和应用样式、 应用分解符、设置页眉页脚、生成目录等功能,具体操作可分为设 置页面、创建和应用样式、应用分节符、设置页眉页脚、生成目录 等5个任务活动。

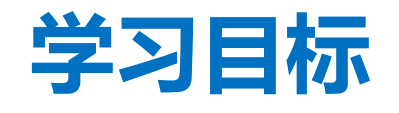

### > 掌握基础操作

- 熟练掌握WPS文字处理软件的基本界面布局和常用工具栏的功能。
- 学会创建、保存、打开和关闭文档的基本操作。
- 理解并应用文本的输入、编辑和格式化技巧,包括字体、字号、颜色、加粗、斜体、下划线等。

### > 高级编辑与排版

- 学习并掌握段落格式设置,包括缩进、行距、段间 距等,以实现文档的整洁和易读性。
- 熟练使用页面布局功能,如页边距、纸张大小、页 眉页脚等,以适应不同的文档排版需求。
- 掌握插入和编辑图片、表格、文本框等多媒体元素 的方法,丰富文档内容。

#### > 学会长文档排版

掌握样式的使用,快速创建符合规范的文档,并保持 文档风格的一致性。

### 提升解决问题能力

能够在实践中发现问题并解决问题,并具有高效编辑 文档的能力。。

## 创建《中国文化的 世界影响力》文档

 $\mathbf{01}$ 

## 任务3.1 创建《中国文化的世界影响力》

#### 任务描述

利用wps文档完成文档的新建保存及保护;文本的录入、复制、删除、插入;文档密码保护。

#### 任务分析

在wps文档中要完成该案例需要使用创建、 保存、保护等功能,具体操作可分为以下四 个活动:

- ▶ 活动1: 创建与保存文档
- ▶ 活动2: 录入文本
- ▶ 活动3:复制、删除、插入文本
- ▶ 活动4:保护文档

| 1 ** - | 中国文化的世界影响力                                  |            |
|--------|---------------------------------------------|------------|
|        | 热爱中国文化的年轻人越来越多                              |            |
|        | 从 2017 年到 2023 年,纪能文在担任马耳他大学孔子学院中方院长的 6 年时间 | 里,         |
|        | 遇到了很多喜欢中国文化的当地人。有的因为看了一场中国文化表演,有的因          | 司为         |
|        | 听了一个中国故事,有的因为喜欢中文老师讲的内容,就变成了中文学习者和          | 中          |
|        | 国文化爱好者。                                     |            |
|        | 他们的故事为国际中文教育这幅画卷增添亮丽一笔,也推动了中国和马耳他两          | 丙国         |
|        | 的人文交流和民心相通。                                 |            |
|        | 喜欢听中国故事                                     |            |
|        | 从中文学习者到中文老师,艾米·西贝拉斯用了2年时间。她曾是马耳他大雪          | 台中         |
|        | 文学习者,如今是圣·多萝西高中的中文老师,负责教授7至9年级的中文课          | 程。         |
|        | "中国故事非常有意思,我喜欢听中文老师讲中国故事",这个爱好成为艾米          | · <u>一</u> |
|        | 贝拉斯学习中文的动力。她经常阅读中国报纸,并把报纸上有趣的故事分享约          |            |
|        | 人和学生。现在,艾米·西贝拉斯一边教中文,一边复习汉语水平考试(HSK         | ),         |
|        | 准备申请到中国访学,亲身感受中国和中国文化。她最想去中国江苏南京,           | • 因        |
|        | 为那里有很多有故事的地方,而且我的中文老师在南京等我"。                |            |
|        | 朱莉安·克雷莫纳是艾米·西贝拉斯的学生,在老师的影响下爱上了中国汉:          | 字。         |
|        | 这个年仅12岁的女孩开心地分享了自己的生日愿望——想去中国看一看甲骨          | -<br>F     |
|        | 文。因为她属龙,今年是她的"本命年"。她大声地跟着老师一起读龙年祝福          | 语,         |
|        | 并在本子上一遍又一遍地练习不同字体的"龙"字。"我将来要学习考古专           | 44,        |
|        | 研究中国的甲骨文。"朱莉安·克雷莫纳说。                        |            |
|        | 中文带来更多就业机会                                  |            |
|        | 斯蒂芬妮·扎赫拉是马耳他圣母医院的一名护士,同时也是马耳他大学"中国          | 医针         |
|        | 灸和文化"硕士课程学员。她坦言,自己在工作中,经常听到患者主动要求通          | ±行         |
|        | 中医治疗。因为腰痛,她去中医门诊接受了针灸治疗,感受过疗效后,便爱           | -7         |
|        | 中医并下决心要学中医。如今,她一边练习针灸,一边学习中文,准备今年           | 暑假         |
|        | 参加上海中医药大学的暑期夏令营,沉浸式体验"中文+中医"的学习之旅。          |            |
|        | 据介绍,中医硕士课程于 2015 年启动。课程内容除了中医诊断、针法、灸法       | 等,         |
|        | 还包括中国历史文化概况等。                               |            |
|        | 阿尔多·加莱亚是马耳他旅游学院烹饪艺术专业的一名讲师,在"中餐烹饪技          | 支艺         |
|        | 交流活动"中,他目不转睛地盯着中餐厨师的动作,生怕错过一个细节。为一          | 更          |
|        | 好地理解中国饮食文化,阿尔多·加莱亚1年前报名参加了学校的中文课程。          | 他          |
|        | 说: "希望以后学校能开设专门的中餐烹饪课程,师生们既能学习中文,也能         | 学          |
|        | 习中餐烹饪技能。"                                   |            |
|        | 在马耳他,像艾米·西贝拉斯、斯蒂芬妮·扎赫拉等热爱中文和中国文化的名          | F轻         |
|        | 人越来越多。如今,越来越多的马耳他青少年通过学习中文,打开认识了解中          | コ国         |
|        | 的大门,成为促进中马文明交流互鉴、增进文明对话的友好使者。               |            |
|        | (作者系南京师范大学国际文化教育学院博士生,曾任马耳他大学孔子学院中          | 立          |
|        | 教师)                                         |            |
|        | 一一摘自《人民网》                                   |            |
|        |                                             |            |
|        |                                             |            |
|        |                                             |            |
|        |                                             |            |
|        |                                             |            |
|        |                                             |            |
|        |                                             |            |
|        |                                             |            |

图3-1-1 《中国文化的世界影响力》完成样张

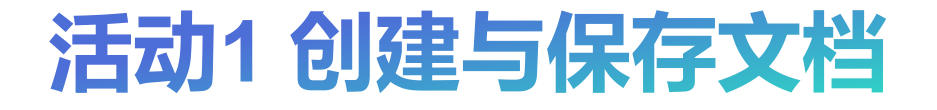

• 创建空白文档

#### 活动分析

(1) 启动WPS 软件。点击开始菜单找到WPS办公图标,单击WPS办公图标,即可启动WPS软件;打开计算机上的桌面,双击桌面上的WPS办公图标也可以启动软件。
(2) 创建空白文档。WPS启动后,在主界面单击"新建"按钮进入"新建"页面,在窗口选择要新建的程序类型"文字", 然后选择"空白文档",如图3-1-2所示,完成空白文档的创建。

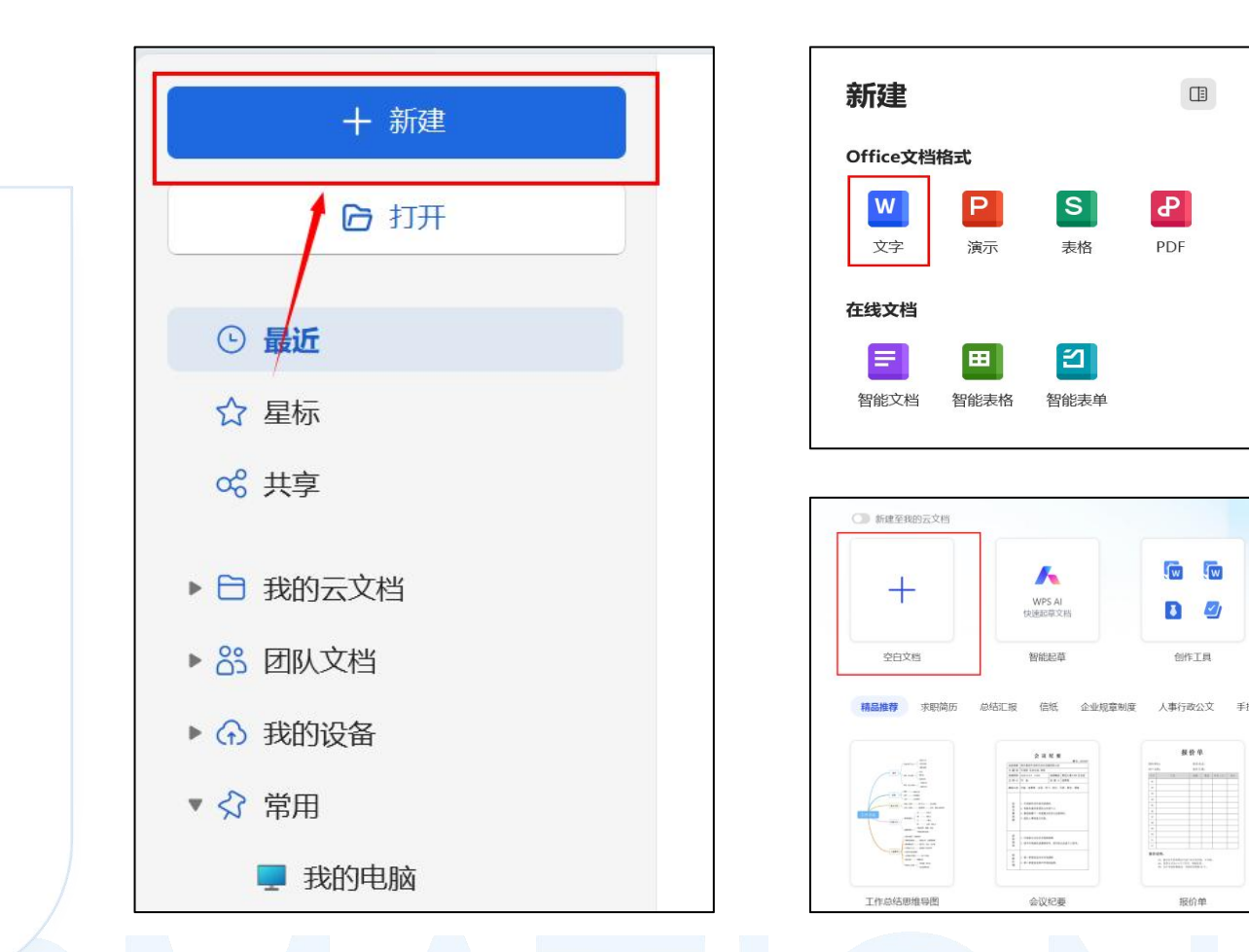

图3-1-2 创建文档

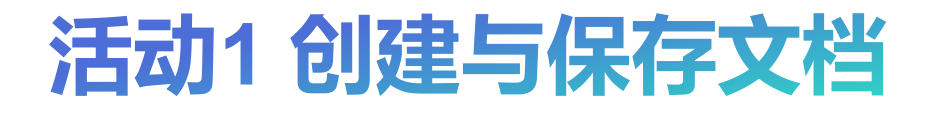

• 认识工作界面

#### 活动分析

创建WPS文字后,将进入其工作界面,如 图3-1-3所示。包括菜单栏、工具栏、文档 编辑区,用户可以轻松找到所需功能进行 操作。

•保存文档

#### 活动分析

在文档编辑过程中或者编辑完成后,需要 及时进行保存,降低意外导致数据丢失的 风险。保存文档的方法如图3-1-4所示。

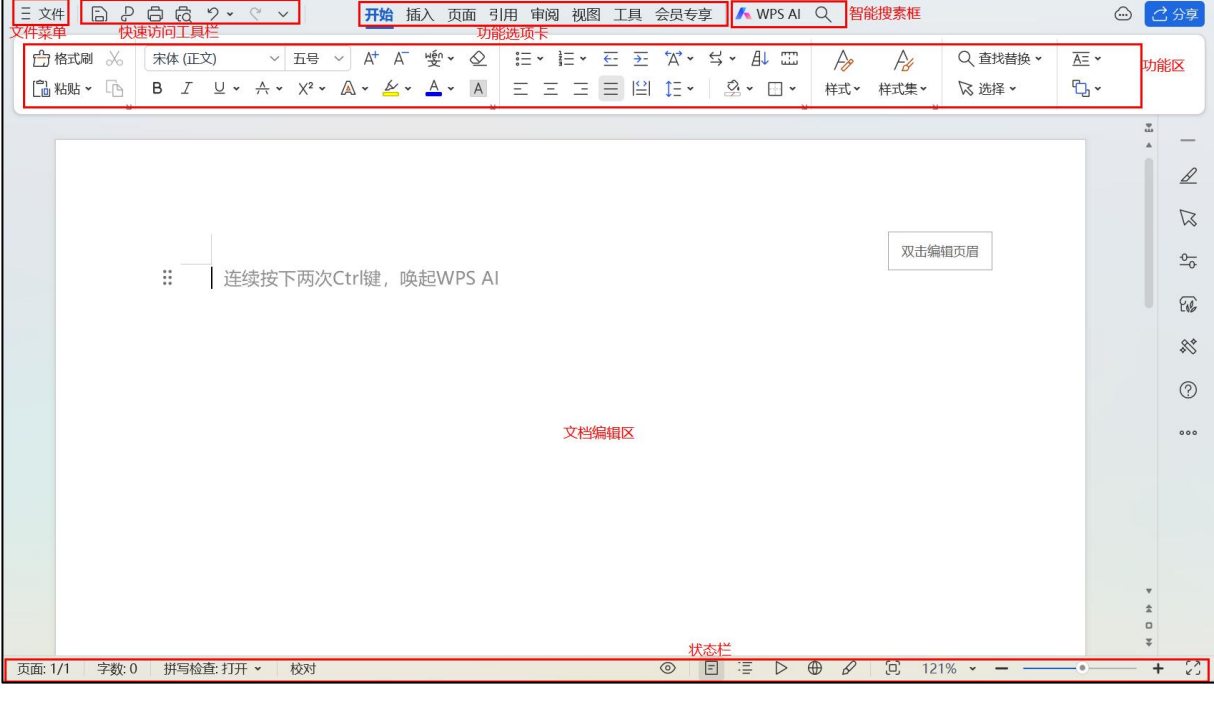

#### 图3-1-3 工作界面

图3-1-4 保存文档

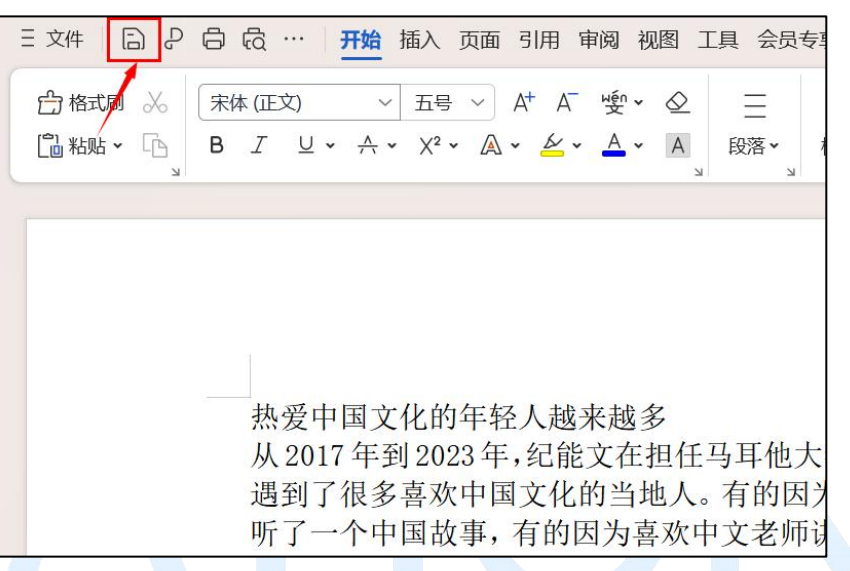

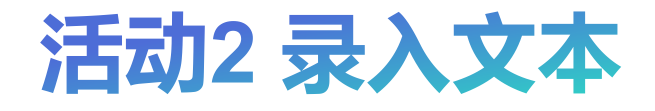

・定位光标

#### 活动分析

在文档编辑区会看到一个形如"I"的闪烁 图标,这个叫做光标插入点,也是文本录 入的位置。在开始录入文本之前,必须将 光标点位于相应位置。。

•保存文档

#### 活动分析

光标定位后,通过"Ctrl+Shift"组合键, 选择合适的输入法,输入相应的文本即可。 段落输入结束时,按"Enter"键结束当前 段落,光标换行,从新开始新段落录入。

| 三文件 🕒 🖯 🛱 ヴァ 🤉 マ 🛛 🎢 插入 页面 引用 审阅 视图 工具 会员专家 🚺 WPS AI 🔍 🌰 🖸                                                           | 分享        |
|----------------------------------------------------------------------------------------------------|-----------|
| 合格式刷 ※       未体 (IE文) ~ 五号 ~ A <sup>+</sup> A <sup>-</sup> 愛 · 公       Ⅲ · 巨 · 豆 · 조 · · · · · · · · · · · · · · · · |           |
|                                                                                                    | _         |
|                                                                                                    | ⊿         |
|                                                                                                    | $\square$ |
|                                                                                                    | <u>0</u>  |
| 从2017年到2023年,纪能文在担任马耳他大学孔子学院中方院长的6年时间里,                                                                              | 202       |
| 遇到了很多喜欢中国文化的当地人。有的因为看了一场中国文化表演,有的因为                                                                                  | *         |
| 到了一个中国战争,有的凶为喜欢中文老师讲的内谷,就变成了中文子刁有和中<br>国文化爱好者。                                                                       | ?         |
|                                                                                                    | 000       |
|                                                                                                    |           |
|                                                                                                    |           |
| *                                                                                                    |           |
| ÷                                                                                                    |           |
| ◆  页面: 1/1   字数: 124   拼写检查: 打开 →   校对                                                                               | 22        |

## 活动3复制、移动及删除文本

#### 活动分析

复制文本

选择文本,按 "Ctrl + C"复制文本,在目标位置按 "Ctrl + V"组合键粘贴文本。

移动文本

选择文本,按"Ctrl + X"剪切文本,在目标位置按"Ctrl + V"组合键粘贴文本。 删除文本

选择文本,按"Delete"键。

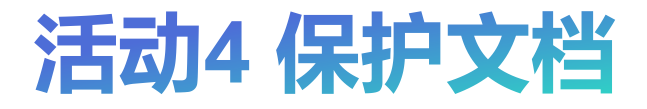

#### 活动描述:为编辑好的文档设置一个密码"abc123"

#### • 密码保护

#### 活动分析

单击"文件"菜单,选择"文档加密"选项,选择"密码加密"子选项,打开密码加密对话框。如图3-1-5所示。

• 打开密码保护文档

#### 活动分析

在"文档已加密"对话框,"文档已设置 编辑密码"对话框,输入密码"abc123", 如图3-1-6所示。即可打开文档。

| 密码加密                  | ×                                              |
|-----------------------|------------------------------------------------|
| 点击 高级 可选择不同的加密类型,设置不同 | 级别的密码保护。                                       |
| 打开权限                  | 编辑权限                                           |
| 打开文件密码(Q): ●●●●●●     | 修改文件密码( <u>M</u> ): ●●●●●●                     |
| 再次输入密码(₽): ●●●●●●     | 再次输入密码( <u>R</u> ):                            |
| 密码提示(出):              |                                                |
| 请妥善保管密码,一旦遗忘,则无法恢复。担  | 心 <b>忘记密码? <u>转为加密文档</u>,登录指定账号即可打开。</b><br>应用 |

图3-1-5 创建文档

| 又稻巳加密                | ~ | 文档已设置编辑密码       |    |
|----------------------|---|-----------------|----|
| 此文档为加密文档, 请输入文档打开密码: |   | 请输入密码,或者只读模式打开: |    |
|                      |   | +*****          |    |
|                      |   |                 |    |
| 确定    取消             |   | 解锁编辑    只读      | 打开 |
|                      |   |                 |    |

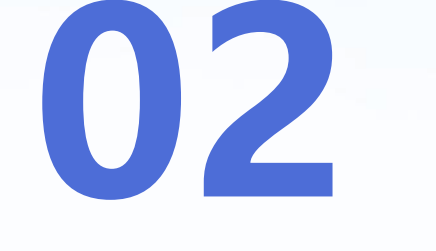

## 编辑《中国文化的<sup>。</sup> 世界影响力》文档

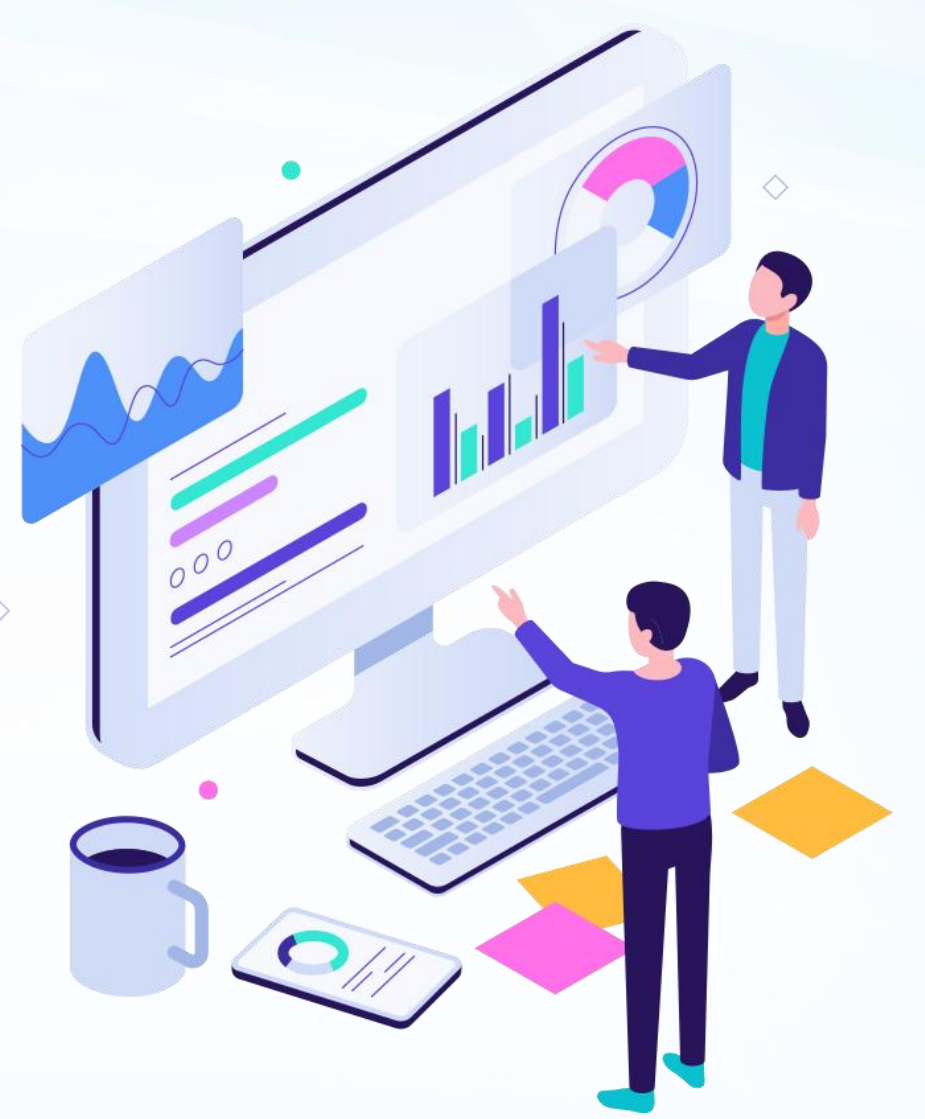

## 任务3.2 编辑《中国文化的世界影响力》文档》

#### 任务描述

利用wps文档完成文档中文字的查找与替换、设置文本及段落的格式、设置项目符号、编辑文本框、图文混排等操作

#### 任务分析

在wps文档中要完成该案例需要使用查找替 换、字体格式设置、段落格式设置、项目 符号、插入图片、插入文本框等功能,具 体操作可分为以下四个活动:

- ▶ 活动1: 查找和替换
- ▶ 活动2: 设置文本格式
- ▶ 活动3:设置段落格式
- ▶ 活动4: 图文混排

#### 中国文化的世界影响力

#### « 热爱中国文化的年轻人越来越多

从 2017 年到 2023 年,纪能文在担任马耳他大学孔子学院中方院长的 6 年时 间里,遇到了很多喜欢中国文化的当地人。有的因为看了一场中国文化表演,有 的因为听了一个中国故事,有的因为喜欢中文老师讲的内容,就变成了中文学习 者和中国文化爱好者。

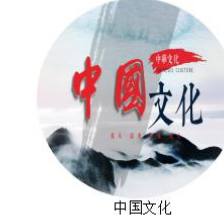

《 喜欢听中国故事 从中文学习者到中文老师,艾米·西贝拉 斯用了2年时间。她曾是马耳他大学中文学习 者,如今是圣·多萝西高中的中文老师,负责

教授7至9年级的中文课程。"中国故事非常 有意思,我喜欢听中文老师讲中国故事",这 个爱好成为艾米·西贝拉斯学习中文的动力。

她经常阅读中国报纸,并把报纸上有趣的故事分享给家人和学生。现在,艾米西贝拉斯一边教中文,一边复习汉语水平考试(HSK),准备申请到中国访学,亲身感受中国和中国文化。她最想去中国江苏南京,"因为那里有很多有故事的地方,而且我的中文老师在南京等我"。

#### 《 中文带来更多就业机会

斯蒂芬妮·扎赫拉是马耳他圣母医院的一名护士,同时也是马耳他大学"中 医针灸和文化"硕士课程学员。她坦言,自己在工作中,经常听到患者主动要求 进行中医治疗。因为腰痛,她去中医门诊接受了针灸治疗,感受过疗效后,便爱 上了中医并下决心要学中医。如今,她一边练习针灸,一边学习中文,准备今年 暑假参加上海中医药大学的暑期夏令营,沉浸式体验"中文+中医"的学习之旅。 在马耳他,像艾米·西贝拉斯、斯蒂芬妮·扎赫拉等热爱中文和中国文化的 年轻人越来越多。如今,越来越多的马耳他青少年通过学习中文,打开认识了解 中国的大门,成为促进中马文明交流互鉴、增进文明对话的友好使者。

(作者系南京师范大学国际文化教育学院博士生,曾任马耳他大学孔子学院 中文教师)

一一摘自《人民网》

图3-2-1 编辑《中国文化的世界影响力》完成样张

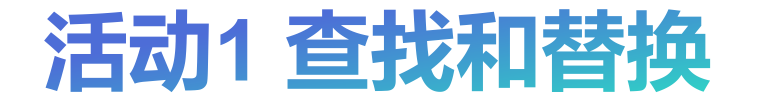

#### • 查找文本

#### 活动分析

在"开始"选项卡中单击"查找替换"按钮,选择"查找"按钮,递择"查找"按钮,弹出"查找和替换"对话框,如图3-2-2所示

• 替换文本

#### 活动分析

在"替换"选项卡的"查找内容"文本框 中输入"文字",在"替换为"文本框中 输入"文化",单击"全部替换"按钮。 如图3-2-3所示

#### 活动描述:将文档中所有"文字"替换成"文化"

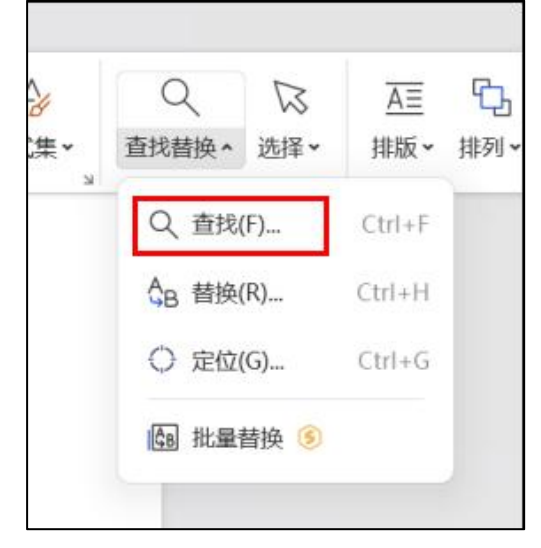

图3-2-2 查找文本

| ₩ 查找和替换             |                |                |          | ×  |
|---------------------|----------------|----------------|----------|----|
| 查找(D) 替换(P)         | 定位( <u>G</u> ) |                |          |    |
| 查找内容(N): 文字         |                |                |          | ~  |
| 选项: 区分全/            | /半角            |                |          |    |
| 替换为( <u>l</u> ): 文化 | 1              |                |          | ~  |
|                     |                |                |          |    |
|                     |                |                |          |    |
| 高级搜索( <u>M</u> ) *  | 格式(0) ▼ 特殊格式   | t( <u>E)</u> ▼ |          |    |
| 替换(图) 全部            | 替换( <u>A</u> ) |                |          |    |
| ● 操作技巧              |                | 查找上一处(B)       | 查找下一处(E) | 关闭 |
|                     |                |                |          |    |

图3-2-3 基 拉 文 档

## 活动2 设置文本格式

• 设置文本的字体格式

#### 活动分析

选中文本,在"开始"选项卡,"字体" 分组中通过设置字体下拉框、字号下拉框、 字形按钮、字体颜色下拉框完成设置,如 图3-2-4所示

• 设置字符间距

#### 活动分析

在"字符间距"选项卡中设置,如图3-2-5 所示。 活动描述:

- 设置文章标题"中国文化的世界影响力"字体为 "隶书、小二、加粗",将第二、四、六等3个段落 的文本设置为楷体、三号、红色,对其他正文部分 的字体为"仿宋、小四"。
- 设置文章标题"中国文化的世界影响力"字符间距 加宽为0.2厘米。

| ナトト(ビ) 子付り昨       |                    |        | <b>с</b> ткоо. |                  | <b>今日(0)</b>    |        |
|-------------------|--------------------|--------|----------------|------------------|-----------------|--------|
| 中又字体(1):          |                    |        | 字形(⊻):         |                  | 字号( <u>5</u> ): |        |
| 隶书                |                    | ~      | 加粗             | -                | 小二              |        |
|                   |                    |        | 常规             |                  | 그号              |        |
| 西文字体(X):          |                    |        | 倾斜             |                  | 小二              |        |
| (使用中文字体)          |                    | ~      | 加粗             |                  | 三号              |        |
| 复杂文种              |                    |        |                |                  |                 |        |
| 字体(E):            |                    |        | 字形(L):         |                  | 字号(Z):          |        |
| 宋体                |                    | $\sim$ | 常规             | $\sim$           | 小四              | $\sim$ |
| 所有文字              |                    |        |                |                  |                 |        |
| 字体颜色( <u>C</u> ): | 下划线线型( <u>U</u> ): |        | 下划线颜色          | ([):             | 着重号;            |        |
| ·                 | (无)                | •      | 自动             | *                | (无)             | •      |
| 效果                |                    |        |                |                  |                 |        |
| □ 删除线( <u>K</u> ) |                    |        | 小型大写字中         | ₽(M)             |                 |        |
| 又删除线(G)           |                    |        | 全部大写字i         | <del>₿</del> (A) |                 |        |
| □ 上标(P)           |                    |        | 隐藏文字(出         | )                |                 |        |
| □ 下标(B)           |                    |        |                |                  |                 |        |
| 预览                |                    |        |                |                  |                 |        |
|                   | WDC at the         | ~      | <b>西 た</b> ち   | ~                |                 |        |
|                   | WL2 May            | 0      | 史书子作           | 6                |                 |        |
| 这是一种TrueType字     | 体,同时适用于屏           | 幕和     | a打印机。          |                  |                 |        |
|                   |                    |        |                |                  |                 |        |

图3-2-4 设置文本格式

₩ 字体 字符间距(R 字体(N) 缩放(C): 100% 间距(S):加宽 值(B): 0.2 ↓ 厘米・ ●厘米・ 位置(P): 标准 值(Y): ➡ 磅或更大(O) ☑ 为字体调整字间距(K): 二号 如果定义了文档网格,则对齐网格(W) WPS 让办公更轻松 默认(D)... 文本效果(E)... (D) 操作技巧 确定 取消

图3-2-5 设置字符间距

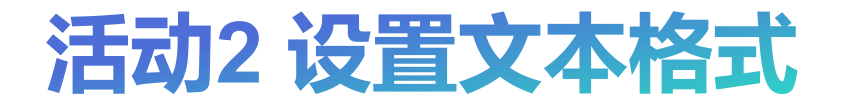

• 设置文字效果

#### 活动分析

选中标题段内容,单击"开始"选项卡中 "字体"分组的"文字效果"下拉按钮, 如图3-2-6所示

#### 活动描述:

● 添加"文字效果"中的"填充-黑色,文本1,阴影"艺术字效果。

| 隶 | 书 |            | ~          | 小二   | ~ | A+  | A_ | ₩én ¥      | $\diamond$ |
|---|---|------------|------------|------|---|-----|----|------------|------------|
| В | I | <u>U</u> • | <u>^</u> • | Х² ∽ | A | . ~ | 4. | <u>A</u> ~ | А          |
|   |   |            |            |      |   |     |    |            | Ы          |

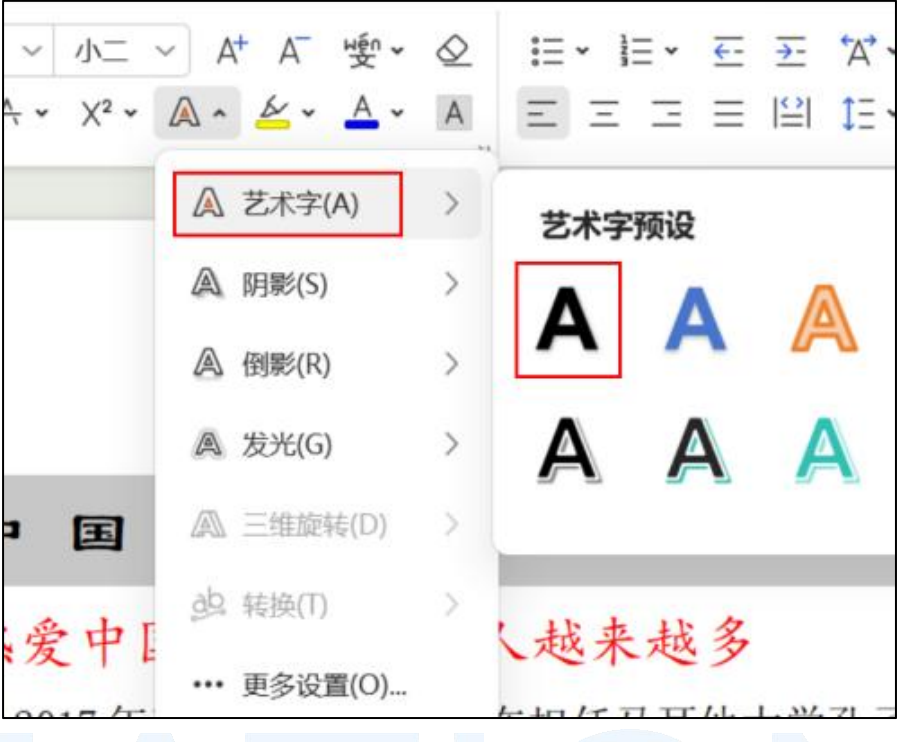

图3-2-6 设置文字效果

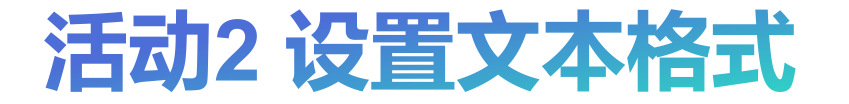

#### • 设置着重号

#### 活动分析

在"替换"选项卡下的查找内容中输入 "中国文化",在替换为中输入"^&", 单击"格式"下拉按钮。

在列表中单击"字体"命令,打开"查找 字体"对话框,在"字体"选项卡中选中 着重号中的圆点"",单击"确定"按钮, 如图3-2-8所示。 活动描述:

为正文中所有的"中国文化"一词添加圆点(.)
 形式的"着重号"。

| 查找( <u>D</u> ) | 替换(P) 定位(G)                               |
|----------------|-------------------------------------------|
| 查找内容(1)        | ): <u>中国文化</u>                            |
| <u> </u> 远:    | 区分全/半角                                    |
| ∮换为( ):        | ^&                                        |
| 各式:            |                                           |
|                |                                           |
| 高级搜索           | ( <u>M</u> ) * 格式( <u>O</u> ) ▼ 特殊格式(E) ▼ |
|                |                                           |
| 替换( <u>R</u> ) | 全部替换( <u>A</u> )                          |
| ) 操作技工         | 5 查找上一                                    |
| er seecondig   |                                           |

| ₩ 查找字体                               |                 | ×               |
|--------------------------------------|-----------------|-----------------|
| 字体(N) 字符间距(R)                        |                 |                 |
| 中文字体([]):                            | 字形(Y):          | 字号( <u>S</u> ): |
| ~                                    |                 |                 |
|                                      | 常规              | 初号              |
| 西文字体( <u>X</u> ):                    | 倾斜              | 小初              |
| (使用中文字体) ~                           | 加粗              | 一号              |
| 复杂文种                                 |                 |                 |
| 字体(E):                               | 字形( <u>L</u> ): | 字号( <u>Z</u> ): |
| ~                                    | ~               | ~               |
| 所有文字                                 |                 |                 |
| 字体颜色( <u>C</u> ): 下划线线型( <u>U</u> ): | 下划线颜色([)        | :着重号:           |
| •                                    |                 | . •             |
| 效果                                   |                 |                 |
| ■ 删除线(K)                             | 小型大写字母          | ( <u>M</u> )    |
| 😑 双删除线( <u>G</u> )                   | 全部大写字母          | ( <u>A</u> )    |
| ■ 上标(P)                              | 隐藏文字(出)         |                 |
| 下标(B)                                |                 | 1               |
| 预览                                   |                 |                 |
| 的                                    | 1 <u>9.</u>     |                 |
| •                                    |                 | ,               |
| 尚未安装此字体,打印时将采用最                      | 相近的有效字位         | 本。              |
| 默认(D) 💿 操作技巧                         | 确定              | 取消              |

图3-2-8 设置着重号

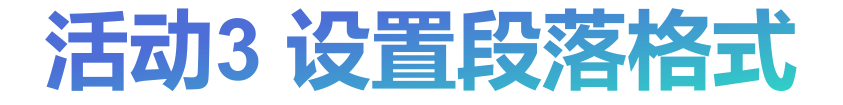

• 设置段落对齐方式、间距、行距及缩进

#### 活动分析

选择标题文本,通过单击"开始"选项卡, "段落"分组中右下角的对话框启动器, 在"缩进和间距"选项卡中设置,如图3-2-9所示。

#### 活动描述:

对文章标题"中国文化的世界影响力"段前、 段后间距均为0.5行,居中对齐。对正文(文章标 题以外的文本)段落首行缩进2字符,且行距为 "固定值22磅"

| °≡ * <sup>1</sup> Z= * | <u></u> ← | <u>→-</u> | <b>`</b> A` ~ | 낙 • |   |
|------------------------|-----------|-----------|---------------|-----|---|
| ΞΞ                     | Ξ         | ≌         | 1≡ ~          | Ś   | * |

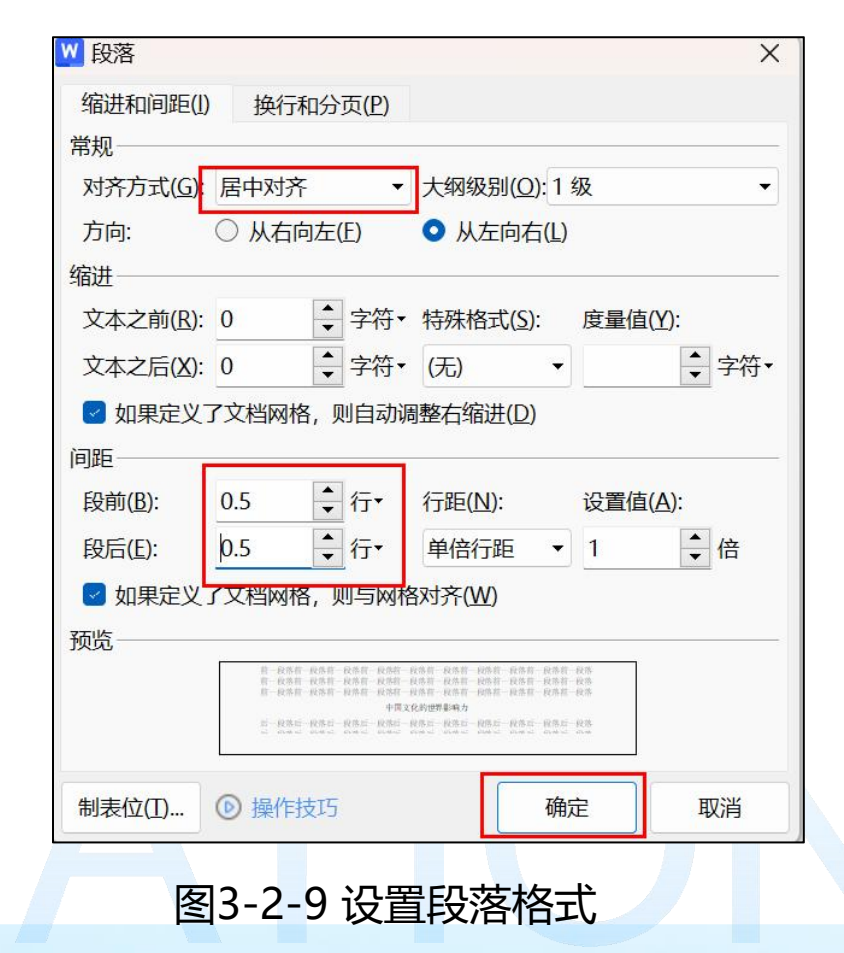

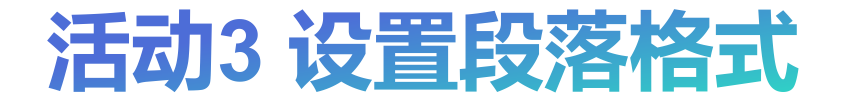

• 设置段落底纹

#### 活动分析

单击"开始"选项卡"段落"分组中的 "底纹颜色"下拉按钮。如图3-2-10所示。

#### 活动描述:

为文中"红色"显示的文本行(即二、四和 六三个段落)设置底纹"白色,背景1,深色 15%"。

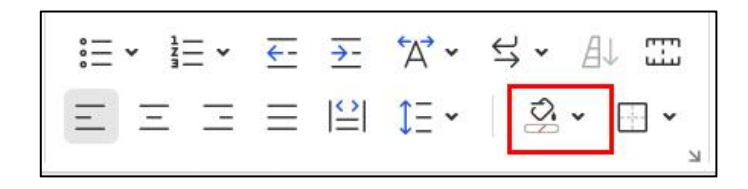

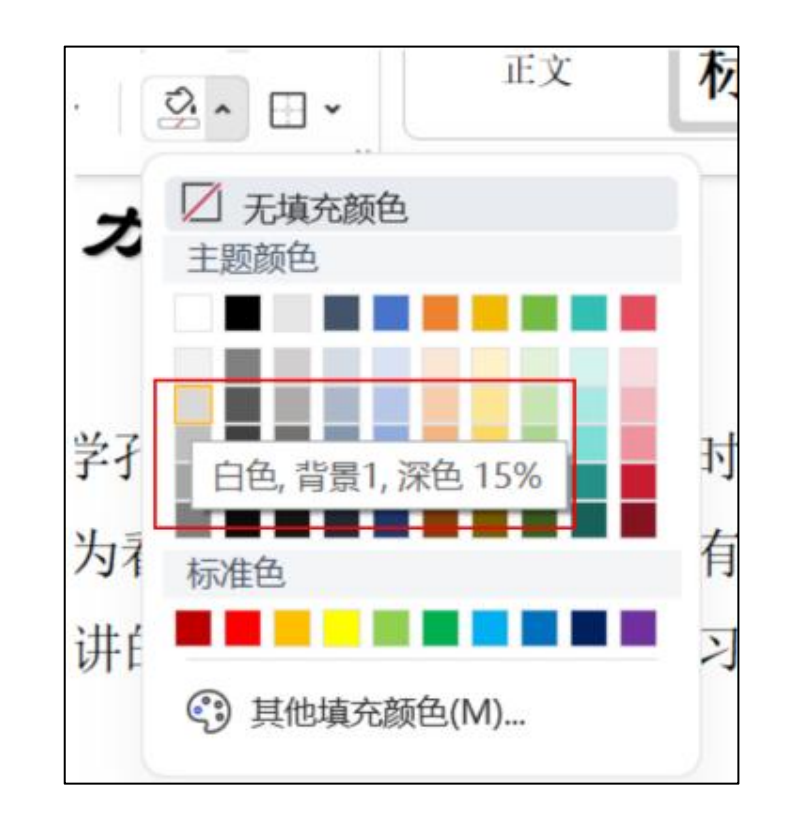

图3-2-10 设置段落底纹

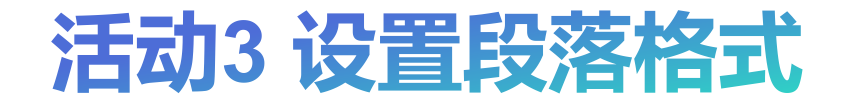

#### • 设置项目符号

#### 活动分析

单击"开始"选项卡"段落"分组中的 "项目符号"下拉按钮。在列表中单击 "自定义项目符号"命令。打开"项目符 号和编号"对话框。

选中任意一个项目符号选项,单击"自定 义"按钮,打开"自定义项目符号列表" 对话框。单击"字符"按钮。在字体中选 中"Arial",在子集中选中"拉丁语-1", 在符号列表中选中"《"(来自ASCII(十进 制)中的字符代码为"171"),如图所示单 击"插入"按钮,单击"确定'按钮。完 成效果如图3-2-11所示。 活动描述: 为正文2、4、6段落添加自定义项目符号" <sup>《</sup>"(字体为Arial)

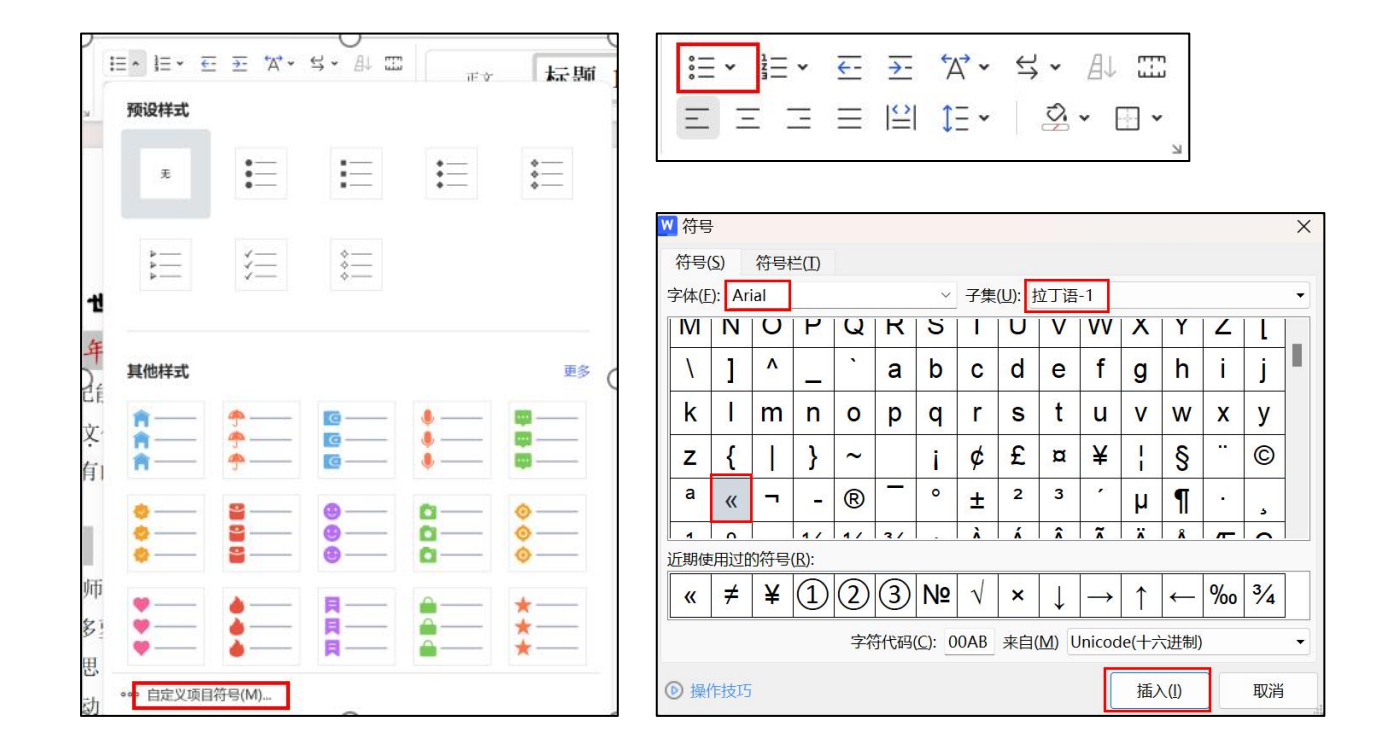

图3-2-11 设置项目符号

## 活动4 图文混排文档

• 插入图片及设置环绕方式

#### 活动分析

单击"插入"选项卡中的"常用对象"分组中的"图片" 下拉按钮,选中"本地图片"按钮。 单击"图片工具"选项卡中"排列"分组中的"环绕" 下拉按钮,在列表中选中环绕方式,如图3-2-12所示

• 设置图片大小

#### 活动分析

取消"图片工具"选项卡中"大小"分组中的"锁定 纵横比"复选框,设置高度和宽度。单击"图片工具" 选项卡中"大小"分组中的"裁剪"按钮,在弹出的 列表中选中"椭圆"形状,如图3-2-13所示

活动描述: 插入"中国文化.jpg",设置环绕方式为"四周环绕型"。 将图片大小设置为高度5厘米,宽度5厘米,将图片裁剪为椭

|     |                       | 开始          | 插入        | <u>\</u> | 页面                    | 引用       | 审阅    | 视图         | 工具                | NIA. |
|-----|-----------------------|-------------|-----------|----------|-----------------------|----------|-------|------------|-------------------|------|
|     | <ul><li>図片本</li></ul> | [_%<br>截屏 ~ | □<br>形状 • | ◎□ 图标    | [ <u>A</u> ]<br>文本框 ~ | ▲<br>艺术字 | - 2⊒≸ | 目表<br>皆能图形 | ○1 流程图 ▼ ○2 流程图 ▼ | •    |
| (HS |                       | 本地图片        | t(Ρ)      |          |                       |          |       |            |                   |      |
| 南京  | 1                     | 来自扫描        | 耐汶(S)     |          |                       |          |       |            |                   |      |
| «   | Ē                     | 手机图片        | 1/拍照      |          |                       |          |       |            |                   |      |

圆。

| 4   | IП | 5.00厘米 | Ĵ  | □锁定纵横比  |   |
|-----|----|--------|----|---------|---|
| 裁剪➤ |    | 5.00厘米 | \$ | 15 重设大小 |   |
|     |    |        |    |         | И |

#### 图3-2-12 插入图片 KWPS AI Q 图片工具 归:组合 · 盒 上移 · L) 2 旋转• 吕对齐• 〒下移• 选择 环绕 ~ 故事 ₹ 嵌入型(I) **矩**形 考试 ■ 四周型环绕(S) 基本形状 江苏 ■ 紧密型环绕(T) 老 ▲ 衬于文字下方(D) \_\_\_\_\_ 浮于文字上方(N) " <del>4</del>9 ▲ 上下型环绕(O) 要求 5 ■ 穿越型环绕(H) 4 便爱

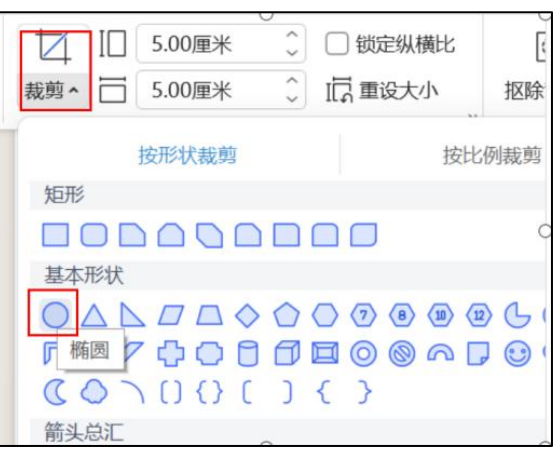

图3-2-13 设置图片环绕方式及大小

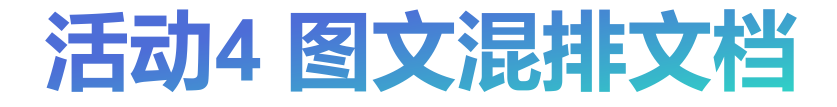

• 编辑文本框

#### 活动分析

单击"插入""常用对象"分组中的"文本框"按钮, 然后在图片下方单击鼠标左键即可绘制一个文本框,如 图3-2-13所示。

| 开始           | 插)  | Ţ              | 页面 弓                         | 川用                          | 审阅           | 视图         | 工具               |  |  |
|--------------|-----|----------------|------------------------------|-----------------------------|--------------|------------|------------------|--|--|
| □ 20<br>就屏 ~ | ₩₩、 | OD<br>◇□<br>图标 | [ <u>A</u> ]<br>文本框 <b>^</b> | ▲<br>艺术字・                   | ⊥n<br>₽<br>₽ | 图表<br>皆能图形 | ☆: 流程图 ▼ ☆: 思维导图 |  |  |
| ÷            | Ē   | -              | 预设文本                         | 预设文本框<br>[ <u>A=]</u> 横向(H) |              |            |                  |  |  |
| T            |     |                | [ <u>A]</u> 竖[               | 句(V)                        |              |            |                  |  |  |
| 中国           | 文   | 化的             | ■ 多行文字(M)                    |                             |              |            |                  |  |  |

图3-2-13 编辑文本框

# 03 制作《求职简历表》 表格

## 任务3.3 制作《求职简历表》表格

#### 任务描述

利用wps文档完成《求职简历表》表格的制作, 在文档中创建、编辑、美化表格。

#### 任务分析

利用wps文档完成表格的制作,在文档中创建、编辑、美化表格可分为以下四个活动:

- ▶ 活动1: 创建表格
- ▶ 活动2:编辑表格
- ▶ 活动3:编辑表格内容
- ▶ 活动4: 美化表格

| 姓名   | 求职意向 |  |
|------|------|--|
| 出生年月 |      |  |
| 所在籍贯 | 联系电话 |  |
| 工作年限 | 电子邮箱 |  |
|      | 教育背景 |  |
| 毕业院校 | 专业名称 |  |
| 最高学历 | 最高学位 |  |
|      | 项目经验 |  |
|      |      |  |
|      | 自我评价 |  |
|      |      |  |
|      |      |  |

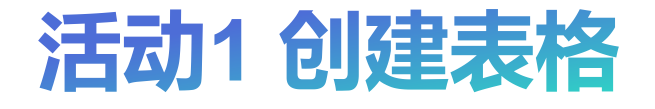

• 快速创建表格

#### 活动分析

选择"插入"选项卡"常用对象"分组中的"表格"下 拉按钮,如图3-3-2所示。选择需要的行数和列数。

#### • 指定表格行列数

#### 活动分析

打开"插入表格"对话框,如图3-3-3所示。在行数、列数文本框输入具体数值。

| 2 |                |     | 开始  | 插)  | <u> </u> | 页面          | 引用 |
|---|----------------|-----|-----|-----|----------|-------------|----|
|   | <del>!!!</del> | 2   |     | Co) |          | <u>İ</u> Aİ | L  |
| p | 表格 ^           | 图片▼ | 截屏▼ | 形状▼ | 图标       | 文本框▼        | 艺才 |
|   |                |     |     |     |          |             |    |
|   |                |     |     |     |          |             |    |
|   |                |     |     |     |          |             |    |

#### 图3-3-2 快速创建表格

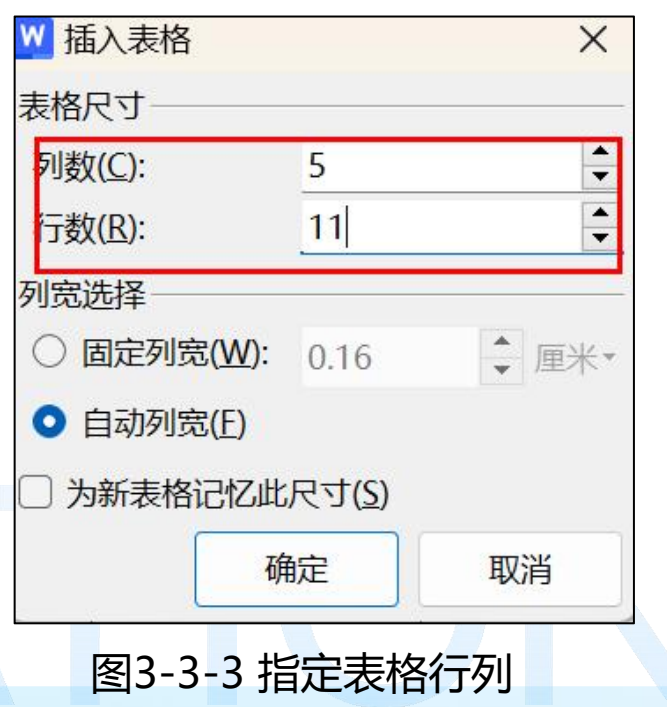

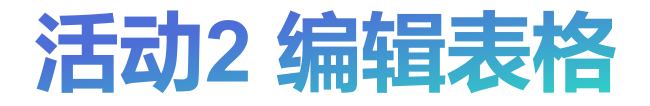

• 插入与删除单元格

#### 活动分析

定位在行,单击鼠标右键,在打开的快捷 菜单中根据需求选择"插入"、"删除单 元格"子菜单中的对应命令,如图3-3-4所 示。

• 合并与拆分单元格

#### 活动分析

选中相邻的多个单元格,单击鼠标右键, 在打开的快捷菜单中选择"合并单元格"、 "拆分单元格"命令,如图3-3-5所示

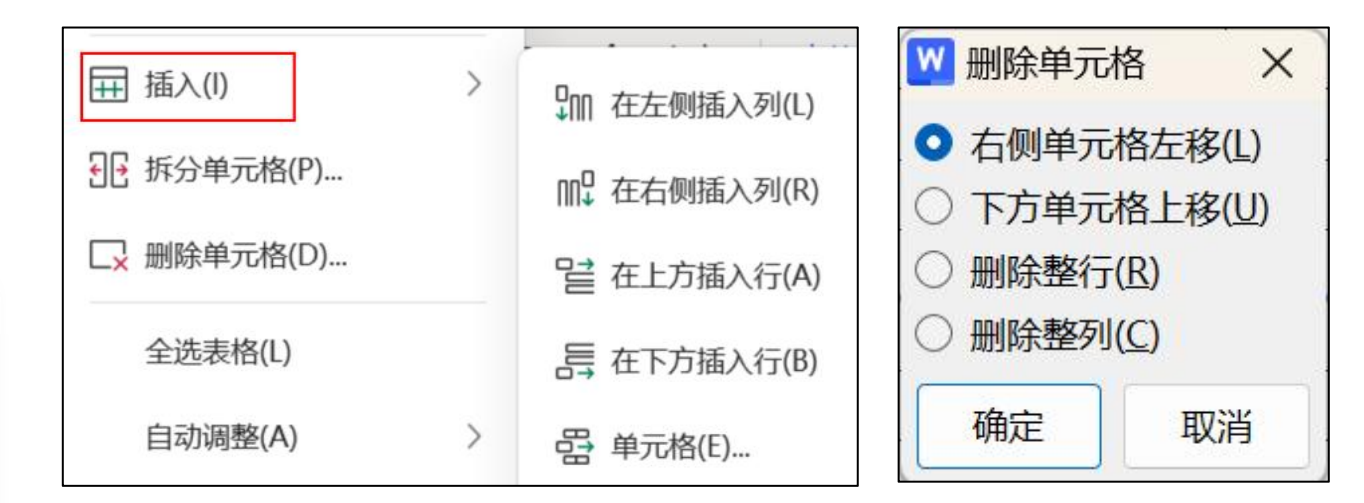

#### 图3-3-4 插入与删除单元格

图3-3-5 合并与拆分单元格

→ 合并单元格(M)

₩ 拆分单元格(P)...

□ 删除单元格(D)...

全选表格(L)

〒 插入(I)

|   | ₩ 拆分单元格           | ×     |
|---|-------------------|-------|
| > | 列数( <u>C</u> ): 4 | •     |
|   | 行数( <u>R</u> ): 2 | •     |
|   | □ 拆分前合并单          | 元格(M) |
| - | 确定                | 取消    |

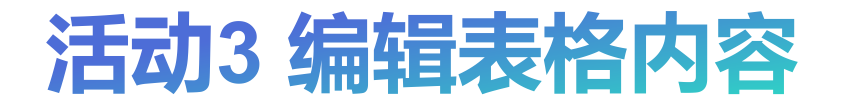

• 设置文本对齐方式

#### 活动分析

选择单元格,单击鼠标右键,在弹出的菜单 中选择"单元格对齐方式"选项,如图3-3-6所 示。

• 文字表格相互转换

#### 活动分析

单击"插入"菜单,单击"表格"按钮,在 下拉列表中选择"表格转换成文本"或"文 本转换成表格"选项,如图3-3-7所示。

| 边框和底纹(B)             |  |  |  |  |  |  |
|----------------------|--|--|--|--|--|--|
| ● 单元格对齐方式(G) >       |  |  |  |  |  |  |
| ↓ 〈↓ 文字方向(X)         |  |  |  |  |  |  |
| 表格属性(R)              |  |  |  |  |  |  |
| <b>圆))(</b> 次罢立大时文文学 |  |  |  |  |  |  |

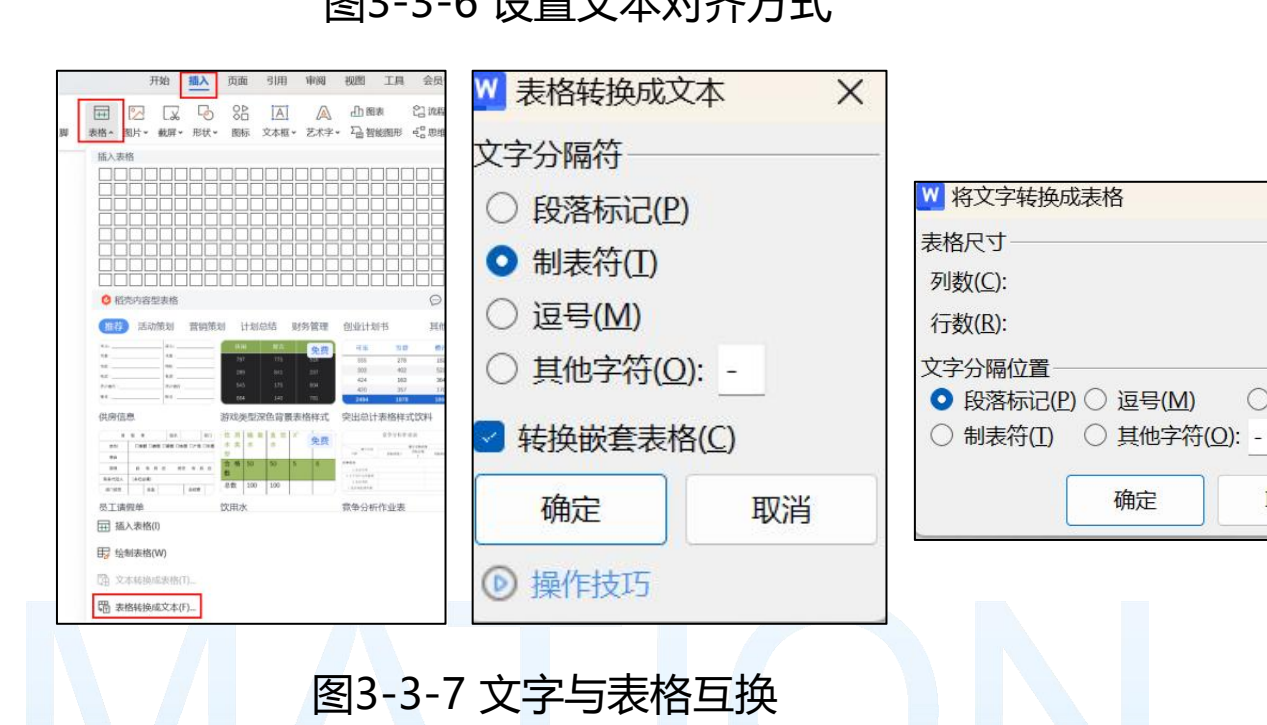

X

•

1

○ 空格(S)

取消

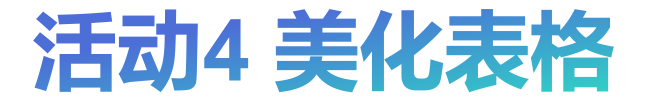

• 设置边框和底纹

#### 活动分析

择"表格样式"选项卡,单击"边框"按钮, 在下拉列表中选择"边框和底纹"选项,如 图3-3-8所示。在"边框和底纹"对话框完成 设置。

• 设置行高与列宽

#### 活动分析

单击鼠标右键,在打开的快捷菜单中选择 "表格属性"命令,如图3-3-9所示。在打开 的"表格属性"对框完成设置。 活动描述:

- 为"教育背景""项目经验""个人技能""自我 评价"所在行添加底纹,样式"钢蓝,着色1,浅色 40%"。设置表格边框线为1.5磅、双窄线。
- 设置第一列第1-4单元格、第三列第1-4单元格宽度为
   2.5厘米,第五列宽度为3.5厘米。

| 受査:<br>无(N)<br>テ権(X)<br>テ権(X)<br>全部(A)<br>(A)<br>の格(L)<br>自定义(L) | 线型(Y):<br> | <ul> <li>一 逆</li> <li>一 逆</li> <li></li> <li>一 逆</li> <li></li> <li></li></ul> |
|------------------------------------------------------------------|------------|----------------------------------------------------------------------------------------------------|
|                                                                  | 1          | 「梅白」「明い半                                                                                                    |

| ₩ 表格属性              |               |                       | × |
|---------------------|---------------|-----------------------|---|
| 表格(I) 行(R)          | 列( <u>U</u> ) | 单元格(E)                |   |
| 尺寸                  |               |                       |   |
| 第3列                 |               |                       |   |
| ✓ 指定宽度( <u>W</u> ): | 2.5           | ⊋厘米▼                  |   |
| ↔前一列(P)             | 后一            | 列( <u>N</u> ) <b></b> |   |
| 5                   |               |                       |   |
|                     |               |                       |   |
|                     |               |                       |   |
|                     |               |                       |   |
|                     |               |                       |   |
|                     |               |                       |   |
|                     |               |                       |   |
| ◎ 揭作技巧              | 确定            | 取迷                    |   |
|                     | UTILE         | -+X/F                 |   |

图3-3-9 设置行高与列宽

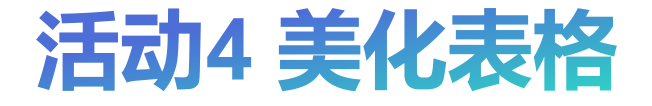

• 套用表格样式

#### 活动分析

选择中表格,选择"表格样式"选项卡中的 选项、预定义的表格样式即可。如图3-3-10 所示。

| # 6 7 6 6 7 ~ ~ / | 开始 | 插入 | 页面 | 引用 | 审阅 | 视图                                                                                                    | 工具 | 会员专享 | 表格工具 | 表格样式                |
|-------------------|----|----|----|----|----|----------------------------------------------------------------------------------------------------|----|------|------|---------------------|
|                   |    |    |    |    |    | u         u           u         u           u         u           u         u           u         u           u         u           u         u           u         u           u         u           u         u           u         u |    |      |      | <ul> <li></li></ul> |

图3-3-10 套用表格样式

## 排版《新质生产力: 创 新驱动与高质量发展的 核心动力》长文档

04

### 任务3.4排版《新质生产力:创新驱动与高质量发展的核心动力》 长文档

#### 任务描述

利用wps文档完成《新质生产力:创新驱动与高 质量发展的核心动力》长文档的排版,在文档 中页面设置、样式应用、目录生成。

#### 任务分析

在wps文字中要完成该案例需要使用页面设 置、创建和应用样式、应用分解符、设置 页眉页脚、生成目录等功能,具体操作可 分为以下五个活动:

- ▶ 活动1:应用分页与分节符
- ▶ 活动2:设置页面
- > 活动3: 创建和应用样式
- ▶ 活动4:设置页眉页脚
- ▶ 活动5: 生成目录

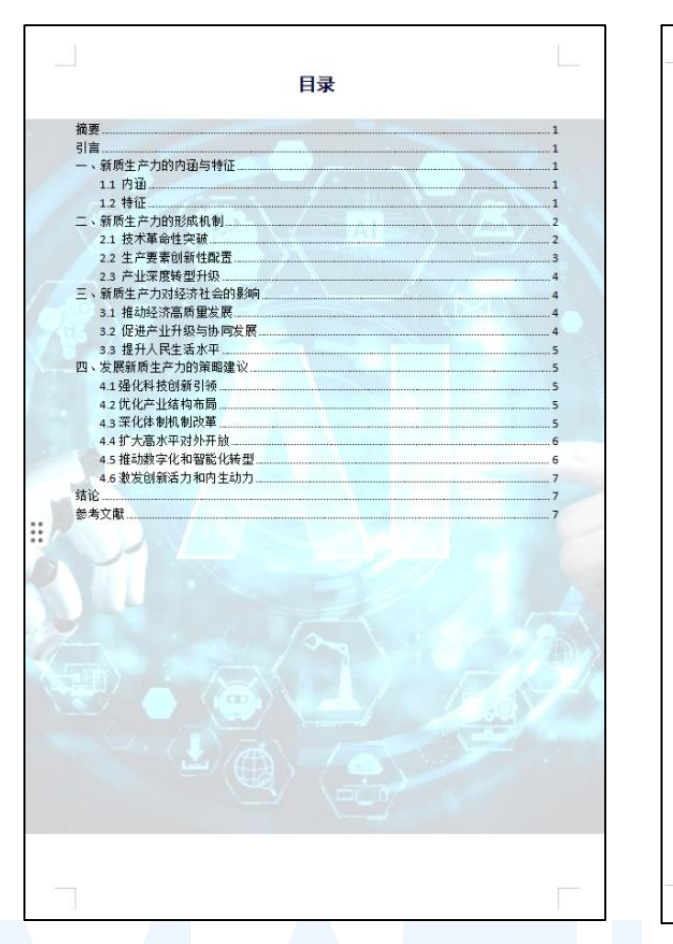

#### 新质生产力;创新驱动与高质量发展的核心动力

新质生产力: 创新驱动与高质量发展的核心动力

#### 摘要

新质生产力作为当代先进生产力的重要表现形式,是推动经济高质量发展 的重要着力点。本文旨在探讨新质生产力的内涵、特征、形成机制及其对经济 社会发展的深远影响。通过分析技术革命、生产要素配置创新及产业转型升级 等关键因素,本文提出发展新质生产力的策略建议,以期为中国经济持续健康 发展提供理论支撑和实践指导。

#### 引言

在全球新一轮科技革命和产业变革的背景下,中国经济已进入高质量发展 阶段。传统生产力模式难以持续提供新动能,迫切需要依托科技创新形成新质 生产力,为经济社会发展提供持久动力。新质生产力以其高科技、高效能、高 质量的特征,成为符合新发展理念的先进生产力质态。

一、新质生产力的内涵与特征

1.1 内涵

新质生产力是由技术革命性突破、生产要素创新性配置、产业深度转型升级而催生的当代先进生产力。它以劳动者、劳动资料、劳动对象及其优化组合的质变为基本内容,以全要素生产率提升为核心标志,代表着先进生产力的发展方向,并驱动着经济社会的全面进步,以全要素生产率提升为核心标志[1]。 1.2 特征

1.高科技含量

(1)新质生产力显著依赖于科技创新,特别是关键性、颠覆性技术的突破。

(2)它利用高科技手段提升生产效率、产品质量和服务水平。

2. 高效能与高效率

(1)通过优化生产要素的配置,新质生产力实现了生产效率的显著提升。(2)它能够在更短的时间内产生更多的高质量产品和服务。

第1页共8页

3. 高质量与高标准

图3-4-1排版《新质生产力:创新驱动与高质量发展的核心动力》长文档效果样张

## 活动1 应用分节与分页符

・插入分节符

#### 活动分析

单击"页面"菜单,"分隔符"按钮,在下 拉列表中选择"下一页分节符"选项

・插入分页符

#### 活动分析

单击"插入"菜单,"分页"按钮,下拉列 表中的"分页符"选项,如图3-4-2所示。

| 页面           | 引用        | 审阅                | 视图   | 工具  | 会员       | 专享  | 🔥 WI             | PS AI Q   |      |                                      |                                                                                                    |                                       |
|--------------|-----------|-------------------|------|-----|----------|-----|------------------|-----------|------|--------------------------------------|----------------------------------------------------------------------------------------------------|---------------------------------------|
| ↓♪<br>文字方向 • | Aa<br>主题~ | 「三<br>封面 <b>*</b> | 页面边框 | 背景、 | ☆<br>水印▼ | 副稿纸 | 〕<br>行号 <b>~</b> | □<br>空白页~ | 目录页、 | ☐<br>分隔符▲                            | )<br>宣<br>章 节 导 航                                                                                      | Ľī<br>X<br>删除本节                       |
| R            |           |                   |      |     |          |     |                  |           |      | 11 分<br>手分<br>二 換<br>日下・<br>戸 途<br>殿 | <ul> <li>取符(P)</li> <li>兰符(C)</li> <li>_一页分节符</li> <li>一页分节符</li> <li>(O)</li> <li>取页分节符(O)</li> </ul> | Ctrl+Enter<br>Shift+Enter<br>(N)<br>) |
|              |           |                   |      |     |          |     | 0                |           |      | 붭 奇                                  | 收页分节符                                                                                                  | (D)                                   |

| 5.        | ~ ~ <b>~</b>                             | 开始 插入                                                                                                    |
|-----------|------------------------------------------|----------------------------------------------------------------------------------------------------|
|           | → 页码 → → → → → → → → → → → → → → → → → → | <ul> <li>☑</li> <li>☑</li></ul> |
|           |                                          | er<br><b>]: 创新</b> 驱动与                                                                                                    |
| р<br>Н2 : | ➡ 换行符(W) Shift+Enter                     | er                                                                                                    |
|           | 号 下一页分节符(N)                              | 当代先进生产力的重                                                                                                    |
|           | ▶¬ 连续分节符(T)                              | 王探讨新质生产力的                                                                                                    |
|           | L2J 偶数页分节符(E)                            | t分析技术革命、生                                                                                                    |
|           | L1J 奇数页分节符(O)                            | 新质生产力的策略建                                                                                                    |

图3-4-2 设置分页符及分节符

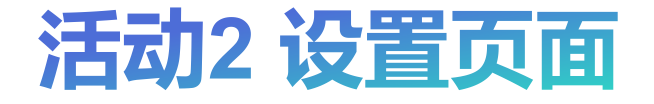

• 设置页面边框

#### 活动分析

单击"页面"菜单,"效果"分组中的"页 面边框"按钮,打开"边框和底纹"对话框。 如图3-4-3所示。

#### 活动描述:

将文档"目录"页面边框设为"宽度2.25磅, 颜色为标准绿色"的实线。

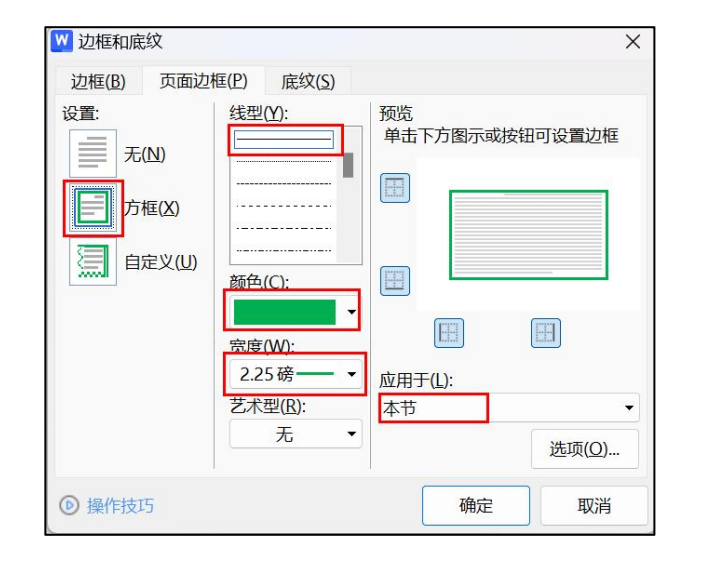

图3-4-3 设置页面边框

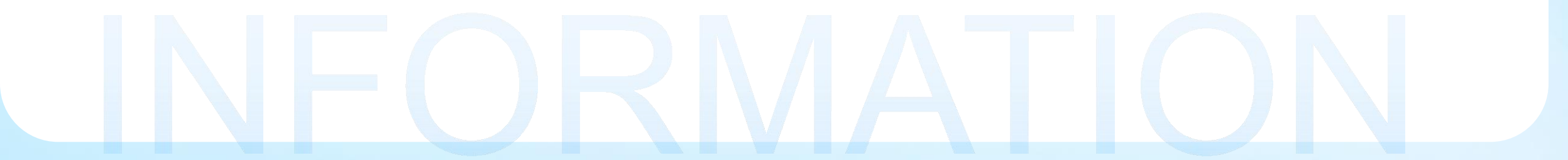

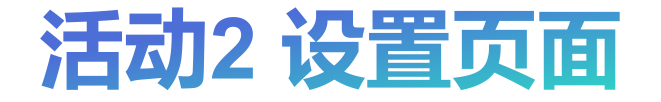

• 设置页面背景

#### 活动分析

单击"页面"菜单,"效果"分组中的"水印"下拉按钮,在列表中单击"插入水印" 命令,如图3-4-4所示。打开"水印"对话框。

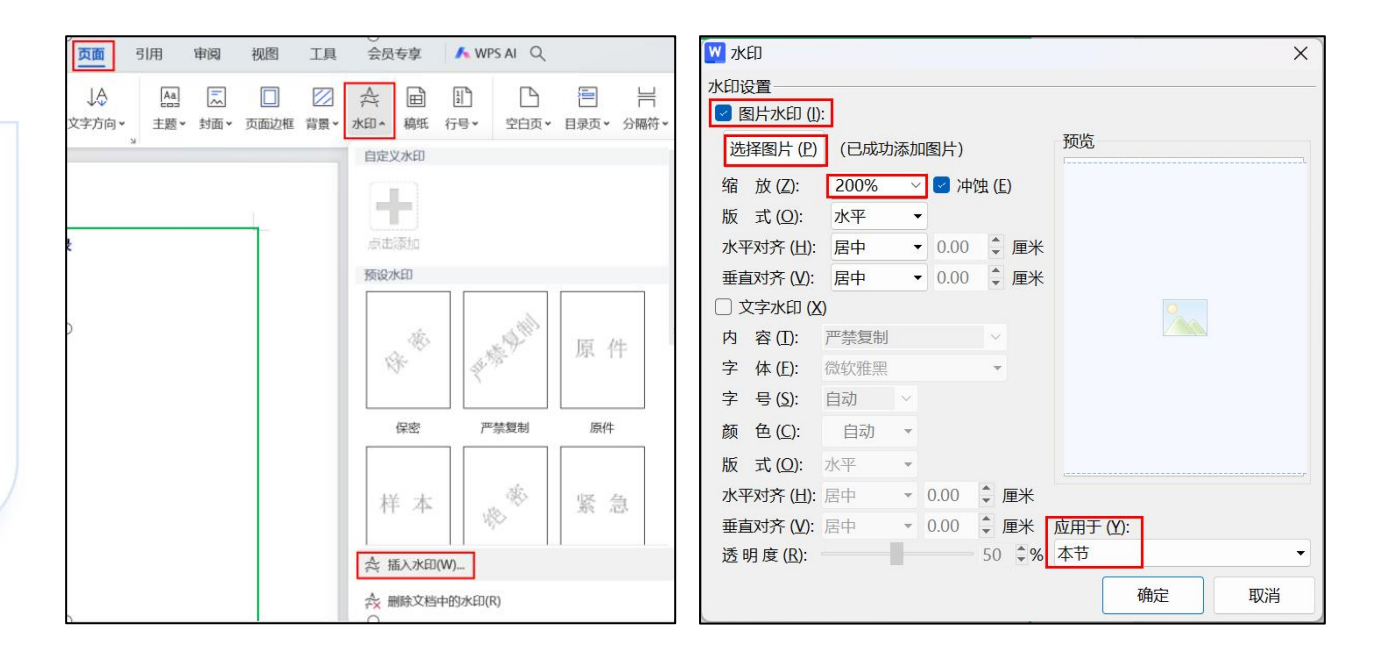

图3-4-4设置分页面背景

#### 活动描述:

以"图片水印"作为页面的背景。"图片水印" 所使用的图片为"新质生产力.jpg",且缩放 200%,其余参数取默认值。

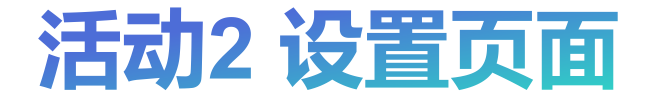

• 页边距设置

#### 活动分析

单击"页面""页面设置"分组中的对话 框启动器,打开"页面设置"对话框。在 "页边距"选项卡中设置页边距,如图3-4-5所示。

活动描述:

文档所有页面上、下页边距为2.5厘米, 左、 右页边距为3厘米, 且装订线位置为"左", 装订线宽为0.5厘米。

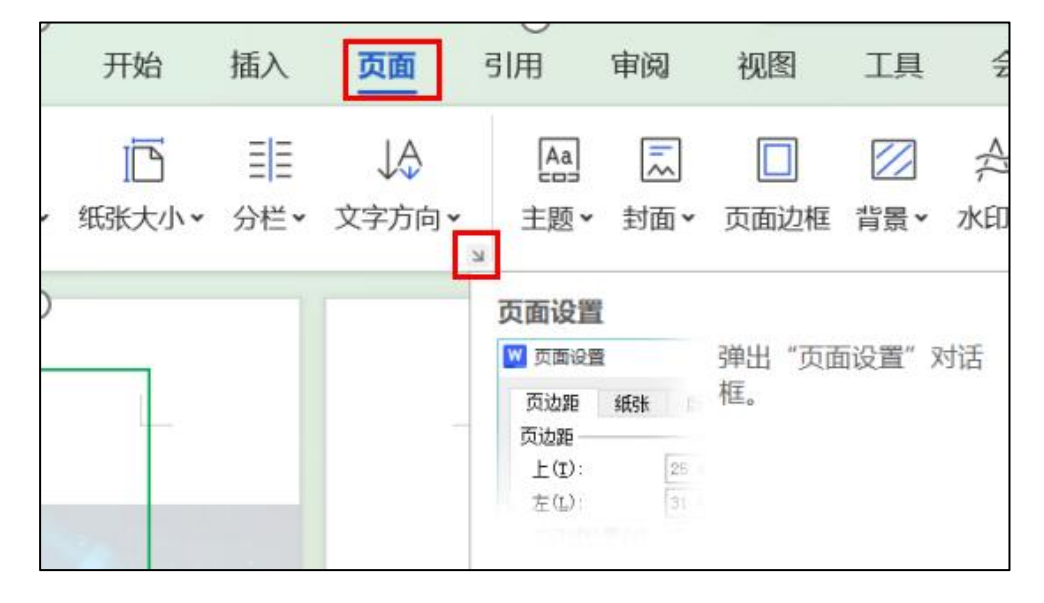

| 迈距              |      | <u></u>           |     |      |
|-----------------|------|-------------------|-----|------|
| 上([]): 2.5      | €厘米・ | 下( <u>B</u> ):    | 2.5 | ●厘米・ |
| 左(L): 3         | €厘米▼ | 右(图):             | 3   | ●厘米▼ |
| 装订线位置(U):左      | -    | 装订线宽( <u>G</u> ): | 0.5 | ↓厘米▼ |
| 近向              |      |                   |     |      |
| A A             |      |                   |     |      |
| 纵向(P) 横向(S)     |      |                   |     |      |
| 反码范围<br>今天(AA): |      |                   |     |      |
| 多贝(Ⅲ):<br>普通    |      |                   |     |      |
|                 |      |                   |     |      |
|                 |      |                   |     |      |
| <b>页</b> 览      |      |                   |     |      |
| 应用于(Y):         |      |                   |     | =    |
| 壁扁又怕    ▼       |      |                   |     |      |
|                 |      |                   |     |      |
|                 |      |                   |     |      |
|                 |      |                   |     |      |
| 默认(D) ① 操作技巧    |      |                   | 确定  | 取消   |
|                 |      |                   |     |      |
|                 |      |                   |     |      |

## 活动3 创建和应用样式

• 新建样式

#### 活动分析

在"开始"选项卡中展开"预设样式"列表 框,选择其中的"新建样式"选项。打开 "新建样式"对话框,如图3-4-6所示。

• 应用样式

#### 活动分析

打开"样式和格式"任务窗格,在"请选择 要应用的格式"列表框中选择要应用的格式 选项。如图3-4-7所示。

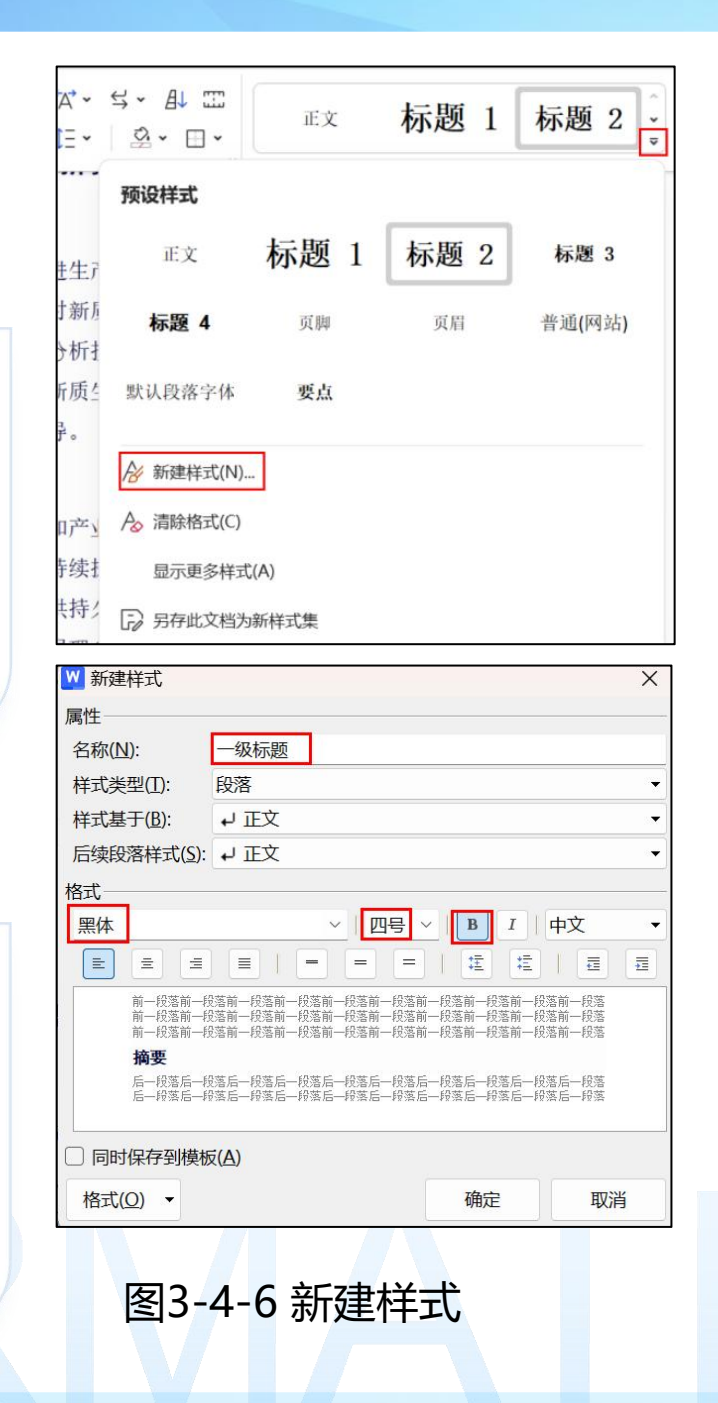

| 标题 2 、 人 人 市 和 2 、 本 4 本 4 本 4 本 4 本 4 本 4 本 4 本 4 本 4 本 | Q         反         互Ξ           战替换、选择、         排版、 | ℃<br><sup>排列</sup> ~ |
|----------------------------------------------------------|------------------------------------------------------|----------------------|
| *<br>*                                                   | 样式和格式 •                                              | $x \times x$         |
|                                                          | 标题 2                                                 | ~                    |
|                                                          | 新样式 清除格式                                             |                      |
|                                                          | 请选择要应用的格式                                            |                      |
|                                                          | 标题 1                                                 | ц                    |
|                                                          | 标题 2                                                 | 4                    |
|                                                          | 标题 3                                                 | L.                   |
|                                                          | 标题 4                                                 | ų                    |
|                                                          | 二级标题                                                 | ц.                   |
|                                                          | 默认段落字体                                               | Ð                    |
|                                                          | 普通(网站)                                               | لم<br>ا              |
|                                                          | 要点                                                   | Ð                    |
|                                                          | 页脚                                                   | 4                    |
|                                                          | 页眉                                                   | لم                   |
|                                                          | 一级标题                                                 | ц                    |
|                                                          | 正文                                                   | 4                    |
|                                                          |                                                      |                      |

图3-4-7 应用样式

## 活动4 设置页眉页脚

• 插入页眉

#### 活动分析

双击页眉位置,进入页眉页脚编辑状态,在 页眉中输入内容。如图3-4-8所示。

・插入页码

#### 活动分析

单击"页眉页脚"选项卡,"页眉页脚"分 组中的"页码"下拉按钮,在列表中单击 "页码"选项,如图3-4-9所示,打开"页码" 对话框。

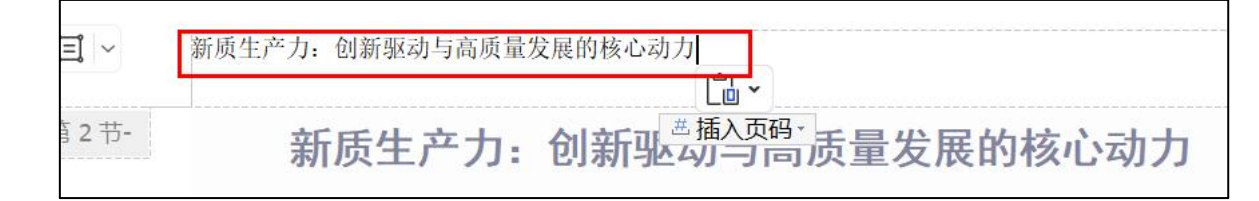

#### 图3-4-8 插入页眉

|         |                                  |                                                  | ×                                                                 |
|---------|----------------------------------|--------------------------------------------------|-------------------------------------------------------------------|
| x页      |                                  |                                                  | •                                                                 |
|         |                                  |                                                  | •                                                                 |
|         |                                  |                                                  |                                                                   |
| ): 标题 1 |                                  |                                                  | Ŧ                                                                 |
| - (连字符) |                                  |                                                  | -                                                                 |
| 1-1, 1  | -A                               |                                                  |                                                                   |
|         |                                  |                                                  |                                                                   |
| 1       | <ul> <li>▲</li> <li>▼</li> </ul> |                                                  |                                                                   |
|         |                                  |                                                  |                                                                   |
| 〇 本ī    | 页及之后                             | i( <u>P</u> ) 💿 z                                | 本节(I)                                                             |
| 矿       | 腚                                | 取                                                | 消                                                                 |
|         | x页<br>- (译<br>1-1,1<br>1         | ×页<br>- (连字符)<br>1-1,1-A<br>1 ↓<br>① 本页及之后<br>确定 | ×页<br>:标题1<br>- (连字符)<br>1-1,1-A<br>1 ↓<br>① 本页及之后(P) ● 2<br>确定 取 |

## 活动5 生成目录

・自定义目录

#### 活动分析

在"引用"选项卡中的"目录"下拉列表中, 选择"自定义目录"选项,如图打开"目录" 对话框,单击"选项"按钮,打开"目录选 项"对话框,如图3-4-10所示。

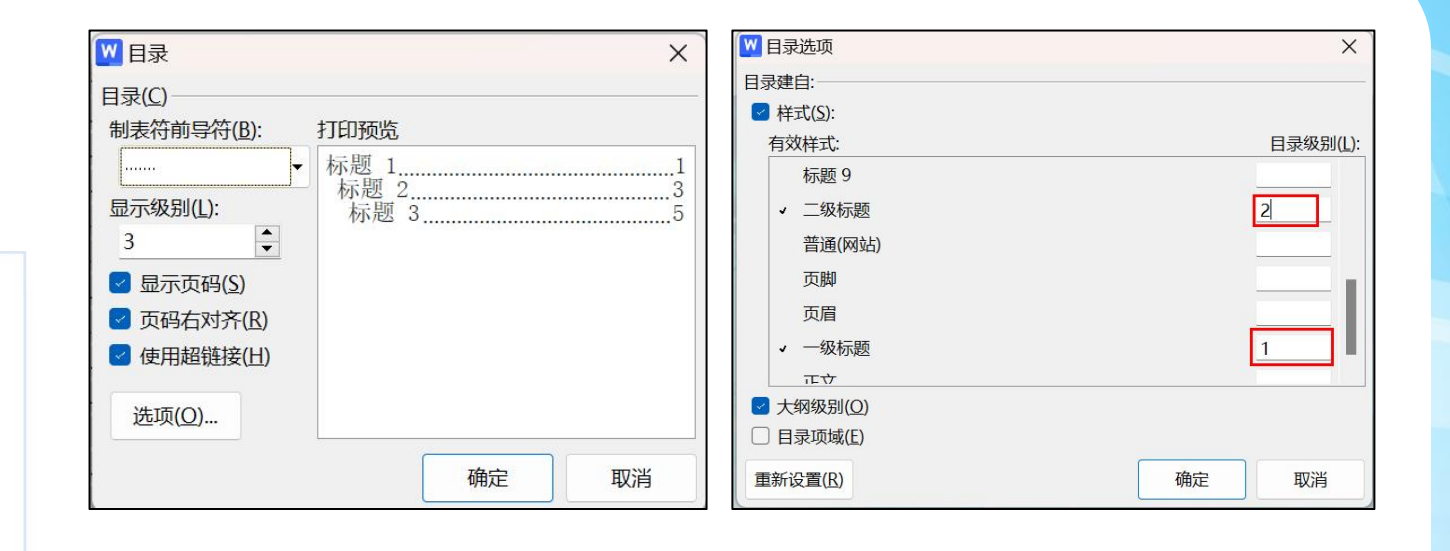

图3-4-8 自定义目录

#### • 更新目录

#### 活动分析

单击"引用"选项卡下的"更新目录"按钮, 打开"更新目录"对话框,如图3-4-11所示, 选择"更新整个目录"选项,单击"确定" 按钮进行更新。

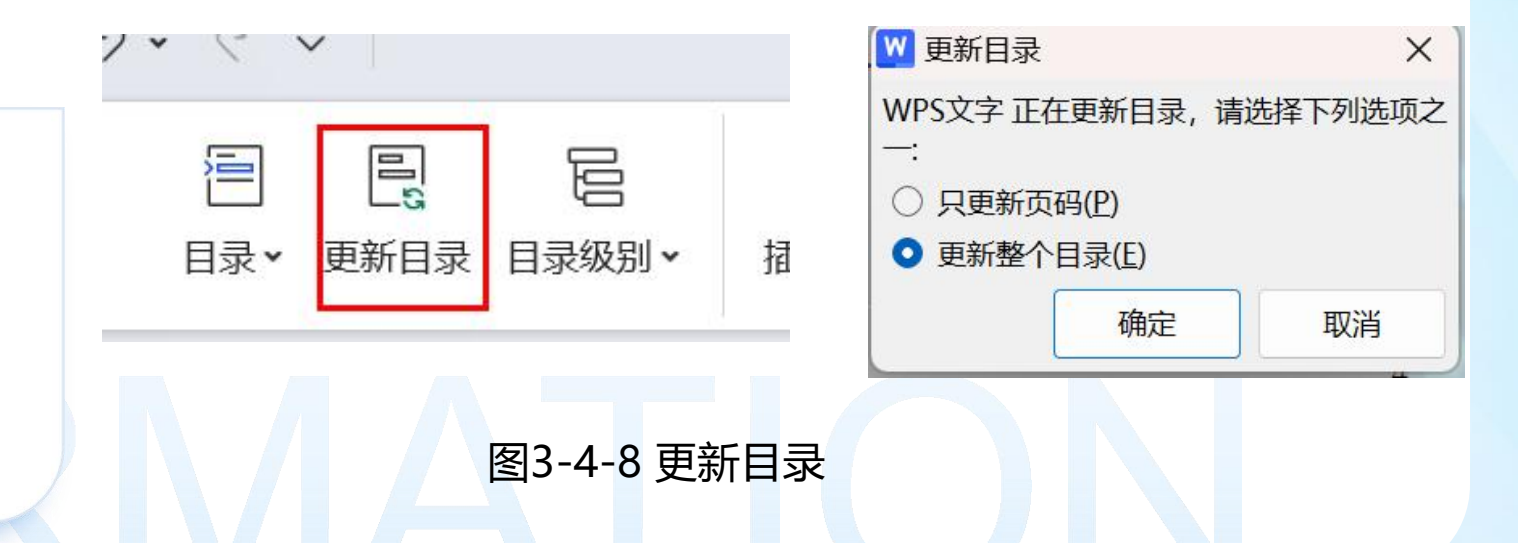

## RMATION

# STHANKES/